## \*MXI DRIVER 설치관련

1.MXI USB단자를 데스크탑에 연결하면 아래와 같은 문구가 나올것입 니다.

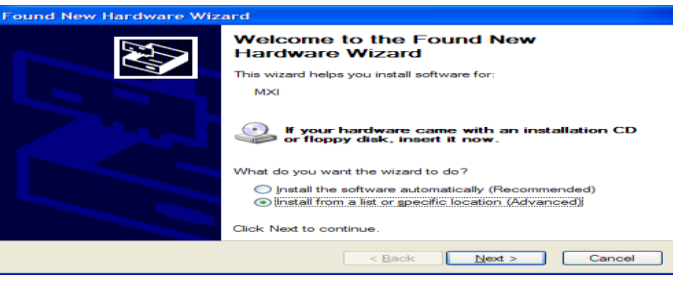

2.특정한 위치에서 설치합니다를 선택하고 :다음"을 클릭합니다.

3.아래의 창이 나오면 드라이버를 직접 선택함을 선택하고 "다음"을 클릭합니다

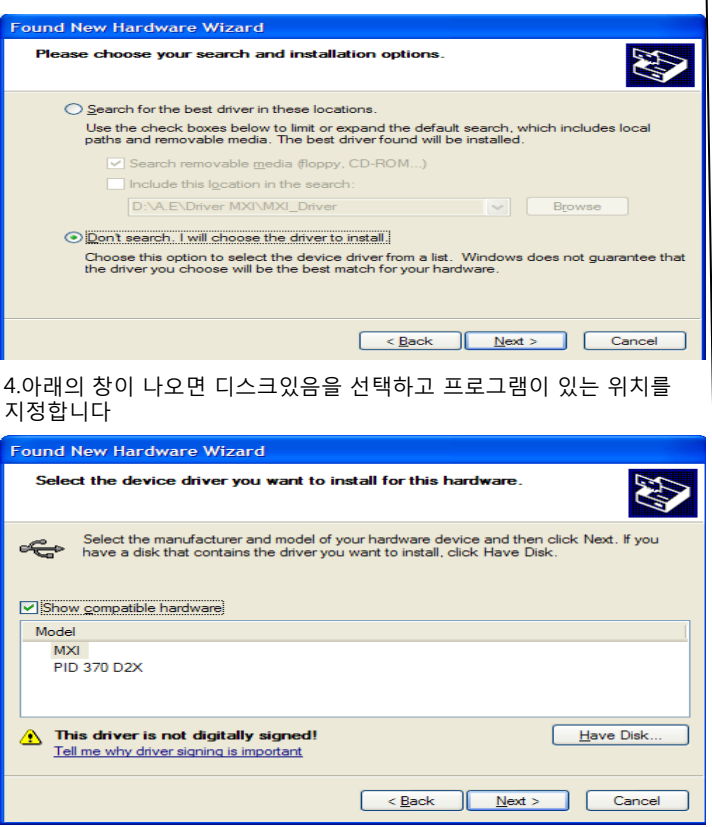

5.브라우저를 눌러 지정된 위치를 선택합니다

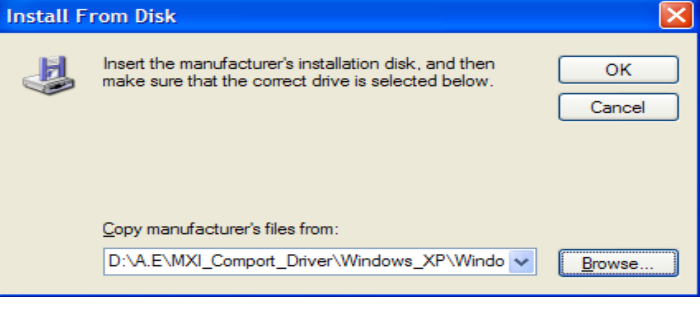

6.지정된 폴더를 선택하고 "DRIVER MXI"내에서 귀하의 데스트탑 사양에 맞는 윈도우를 설정하여 "FTIBUS.INF"파일을 하여 클릭합니다.

| ocate rile                                        |                    |                           |   |   |   |          |   |             |
|---------------------------------------------------|--------------------|---------------------------|---|---|---|----------|---|-------------|
| Look in:                                          | C Windows_XP       |                           | ~ | G | ø | ø        | • |             |
| My Recent<br>Documents<br>Desktop<br>My Documents | FTDIPORT.INF       |                           |   |   |   |          |   |             |
|                                                   | File <u>n</u> ame: | FTDIBUS.INF               |   |   |   | ~        | ] | <u>Open</u> |
| My Network                                        | Files of type:     | Setup Information (*.inf) |   |   |   | $[\sim]$ | ] | Cancel      |

## 7.아래와 같은 메시지가 나오면 무시하고 계속 진행을 클릭하면 됩니다.

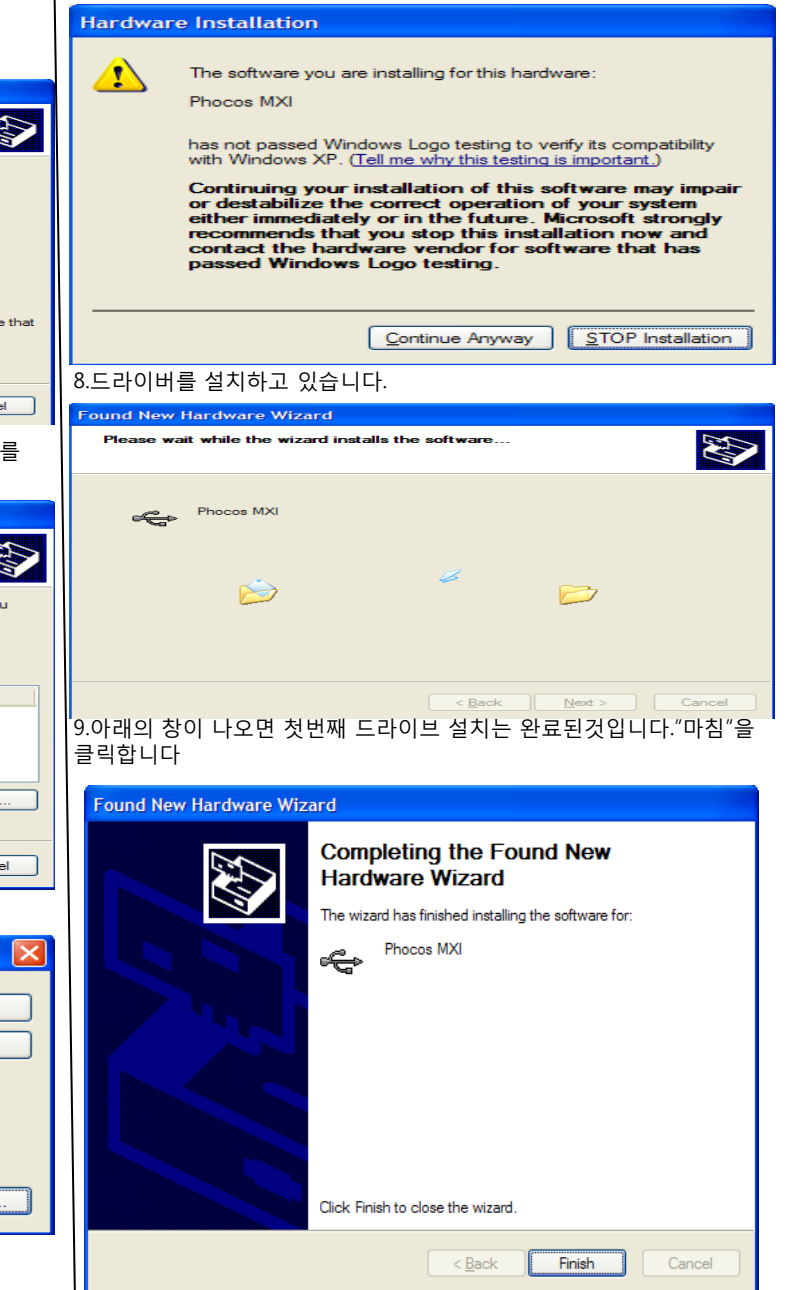

| 첫번째 드라이버는 완료된 것이며 이제 MODCOM을 설치하기 위해 두<br>번째 드라이버를 설치합니다.<br>*MXI DRIVFR 석                                                                                                    | 4.아래의 창이 나오면 디스크있음을 선택합니다.                                                                                                    |
|----------------------------------------------------------------------------------------------------|----------------------------------------------------------------------------------------------------|
| 이제 이 이 이 이 이 이 이 이 이 이 이 이 이 이 이 이 이 이                                                                                                    | Found New Hardware Wizard                                                                                                    |
| COM포트실장                                                                                                    | Select the device driver you want to install for this hardware.                                                                                                  |
| 1.아래의 창이 나오면 특정위치에서 설치를 선택하고 "다음"을 클릭합니                                                                                                    |                                                                                                    |
| 다.<br>Found New Hardware Wizard                                                                                                    | Select the manufacturer and model of your hardware device and then click Next. If you have a disk that contains the driver you want to install, click Have Disk. |
| Hardware Wizard                                                                                                    |                                                                                                    |
| USB Serial Port                                                                                                    | Manufacturer Model                                                                                                    |
| If your hardware came with an installation CD or floppy disk, insert it now.                                                                                                    | (Genetic USB Audio)<br>(Genetic USB Hudio)<br>(Standard CD-ROM drives)                                                                                           |
| What do you want the wizard to do? <ul> <li>Install the software automatically (Recommended)</li> <li>Install from a list or specific location (Advanced)</li> </ul>                                                                                                    | This driver is digitally signed. Have Disk                                                                                                    |
| Click Next to continue.                                                                                                    | < <u>B</u> ack <u>N</u> ext > Cancel                                                                                                    |
| 2 아레이 차이 나이며 드라이버를 지정서태은 "다오"은 클리하니다                                                                                                    | -<br>5 아페이 차이 나이며 티스크이오은 서태하니다.                                                                                                    |
| Z.아래의 장이 나오면 드다이미를 직접진택을 '다음'을 들먹입니다.<br>Found New Mandware Wiscad                                                                                                    | D.아데의 장이 나오면 디스크있음을 신택입니다.                                                                                                    |
|                                                                                                    | Found New Hardware Wizard                                                                                                    |
| Please choose your search and installation options.                                                                                                    | Select the device driver you want to install for this hardware.                                                                                                  |
| Search for the best driver in these locations. Use the check haves below to limit or expand the default search, which includes local                                                                                                    | Select the manufacturer and model of your hardware device and then click Next. If you have a disk that contains the driver you want to install, click Have Disk. |
| paths and removable media. The best driver found will be installed.                                                                                                    |                                                                                                    |
| Search removable media (floppy, CD-ROM)                                                                                                    | Show compatible hardware                                                                                                    |
| Include this location in the search:                                                                                                    | Phocos MXI                                                                                                    |
| D:\A.E\MXI_Comport_Driver\Windows_XP\Window: V                                                                                                    |                                                                                                    |
|                                                                                                    |                                                                                                    |
| Choose this option to select the device driver from a list. Windows does not guarantee that                                                                                                    | This driver is not digitally signed!     Have Disk                                                                                                    |
| the driver you choose will be the best match for your hardware.                                                                                                    | Tell me why driver signing is important                                                                                                    |
|                                                                                                    | < <u>Back</u> <u>Next</u> Cancel                                                                                                    |
| < <u>B</u> ack Next > Cancel                                                                                                    | 6.아래의 창이 나오면 프로그램이 있는 위치를 찾아 브라우저를 선택합니다                                                                                                    |
| 3.아래의 창이 나오면 모든 장치를 선택하고 다음"을 클릭합니다.                                                                                                    | Install From Disk                                                                                                    |
|                                                                                                    | Insert the manufacturer's installation disk, and then                                                                                                    |
| Found New Hardware Wizard                                                                                                    | make sure that the correct drive is selected below.                                                                                                    |
| Hardware Type.                                                                                                    | Cancel                                                                                                    |
|                                                                                                    |                                                                                                    |
| Select a hardware type, and then click Next.                                                                                                    | Conv manufacturar's files from:                                                                                                    |
|                                                                                                    | D:\A E\MXI Compat Driver\Mindows XD\Windo                                                                                                    |
| Common <u>h</u> ardware types:                                                                                                    | D. OK.E. (MIXE_Comport_Driver (Windows_XE_(Windo )                                                                                                    |
| Show All Devices                                                                                                    |                                                                                                    |
| Salar Contraction Contraction | 7.아래의 창이 나오면 FTDIPORT.INF를 선택하고 "열기"를 선택합니다.                                                                                                    |
| AVC Device Class                                                                                                    |                                                                                                    |
| Batteries                                                                                                    | Locate File                                                                                                    |
| Bluetooth Radios                                                                                                    | Look in: 📄 Windows_XP 🛛 🕤 🤌 😰 🖽 •                                                                                                    |
| CDROM                                                                                                    |                                                                                                    |
| See Diek drivee                                                                                                    | My Recent FTDIPORT.INF                                                                                                    |
|                                                                                                    | Uocuments                                                                                                    |
|                                                                                                    |                                                                                                    |
| < <u>B</u> ack <u>N</u> ext > Cancel                                                                                                    | Desktop                                                                                                    |
|                                                                                                    | My Documents                                                                                                    |

My Computer

My Network

File <u>n</u>ame:

Files of type:

FTDIPORT.INF

Setup Information (\*.inf)

\*

Open

Cancel

## 8.아래의 창이 나오면 무시하고 계속진행을 합니다. Hardware Installation C.Microsoft.NET 프레임워크의 허가 에 "I AGREE"를 클릭한 후 "INSTALL" 을 클릭하면 소프트웨어가 설치가 됩니다.

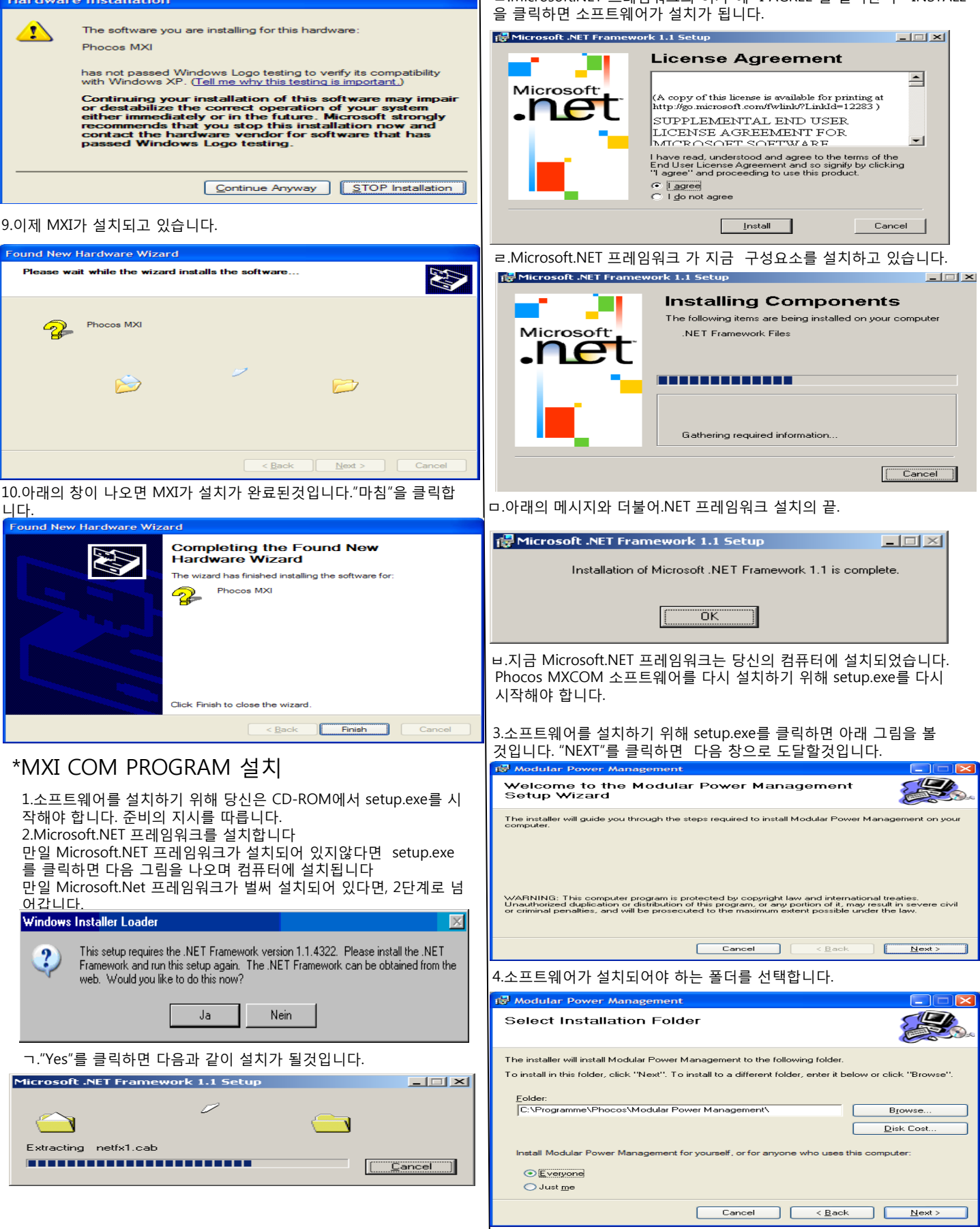

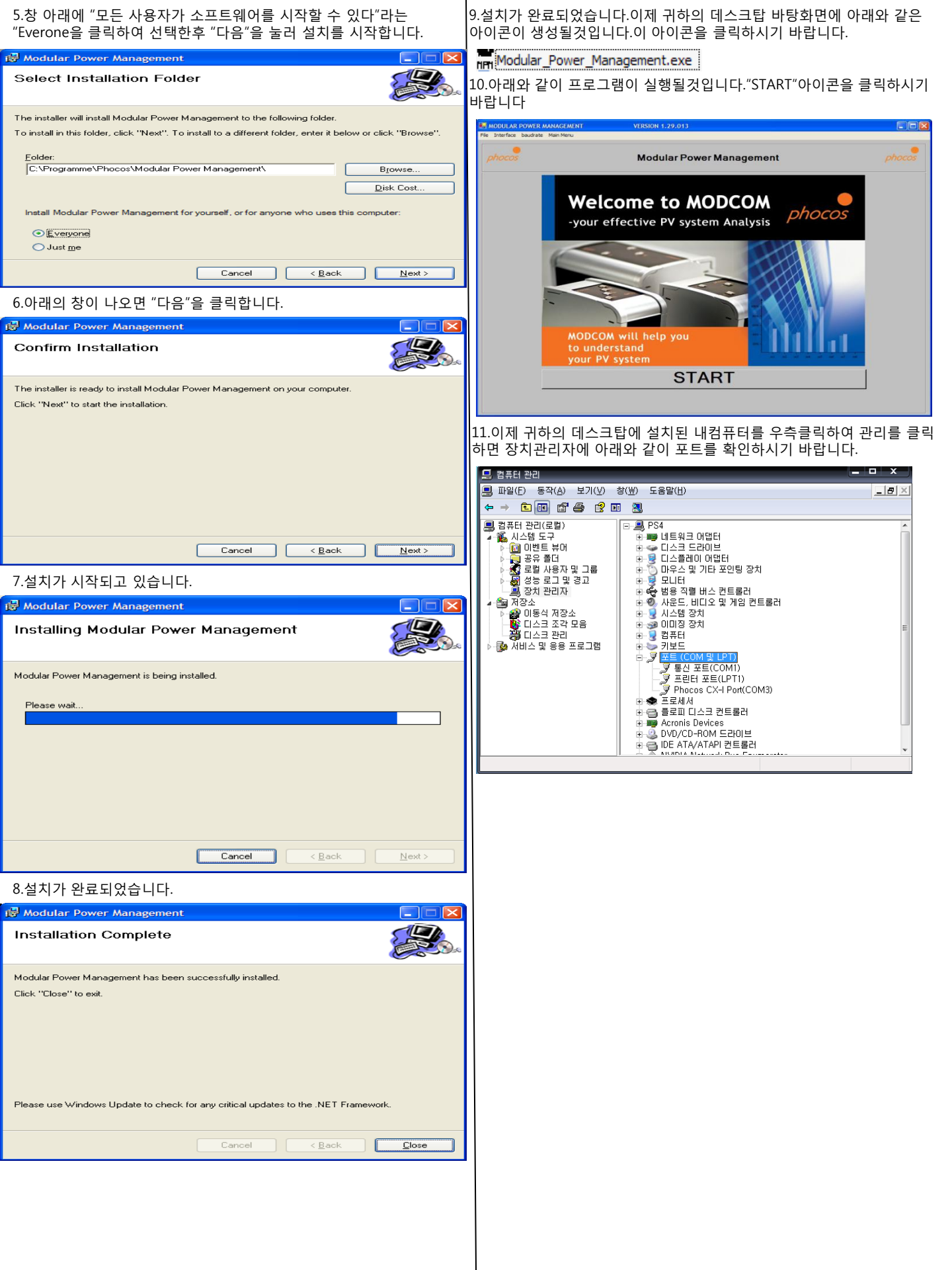